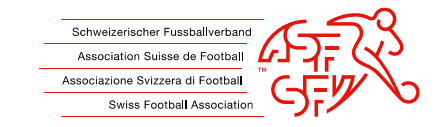

# Ein Dokument im pdf signieren

Eine Signatur erstellen

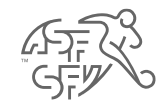

verein-parung an die opielerkontrolle des or viverantwortlich. 4. Sämtliche Spieler verbleiben im Spielerbestand Ihres Stammvereins.

Die Notwendigkeit der obgenannten Gruppierung bescheinigt:

Der Dräsident des Degionalverhandes:

2.

Datum

bzw. das Gruppierungsreglement des SFV gültig.

• Im pdf Dokument auf das hellblaue Feld unten (gelb markiert) klicken

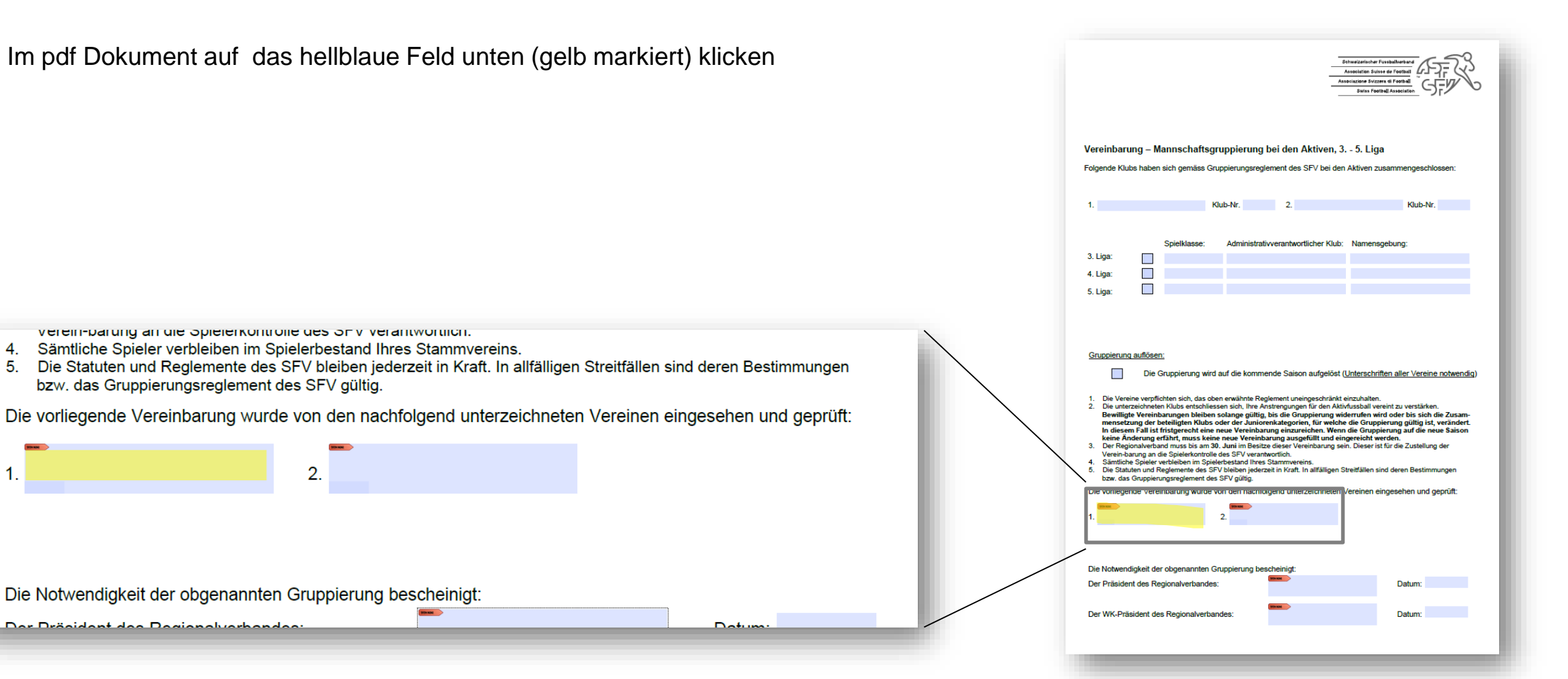

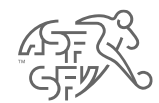

• Fenster unten öffnet sich

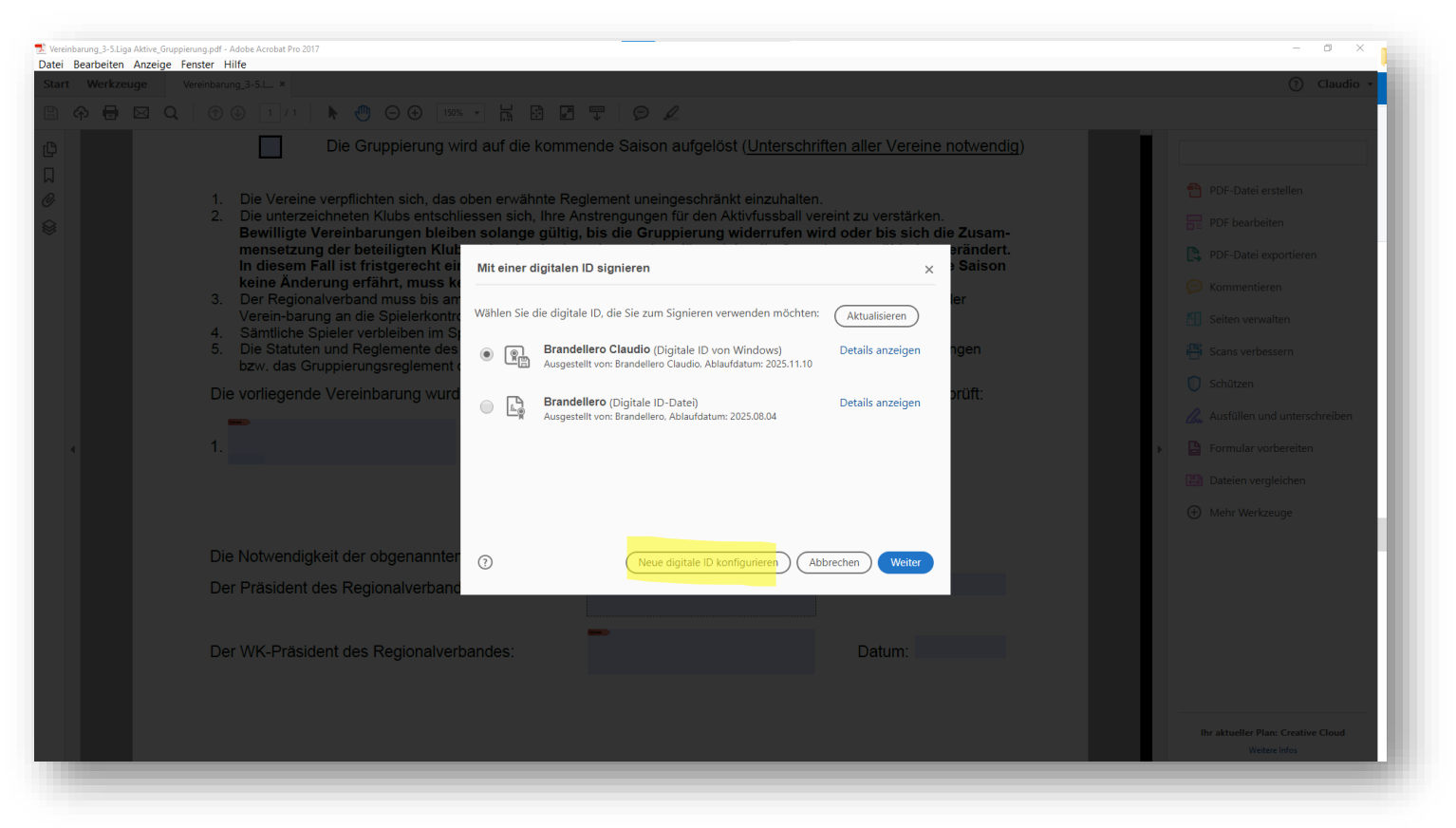

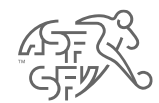

• Auf Feld "neue digitale ID konfigurieren" (gelb markiert) klicken

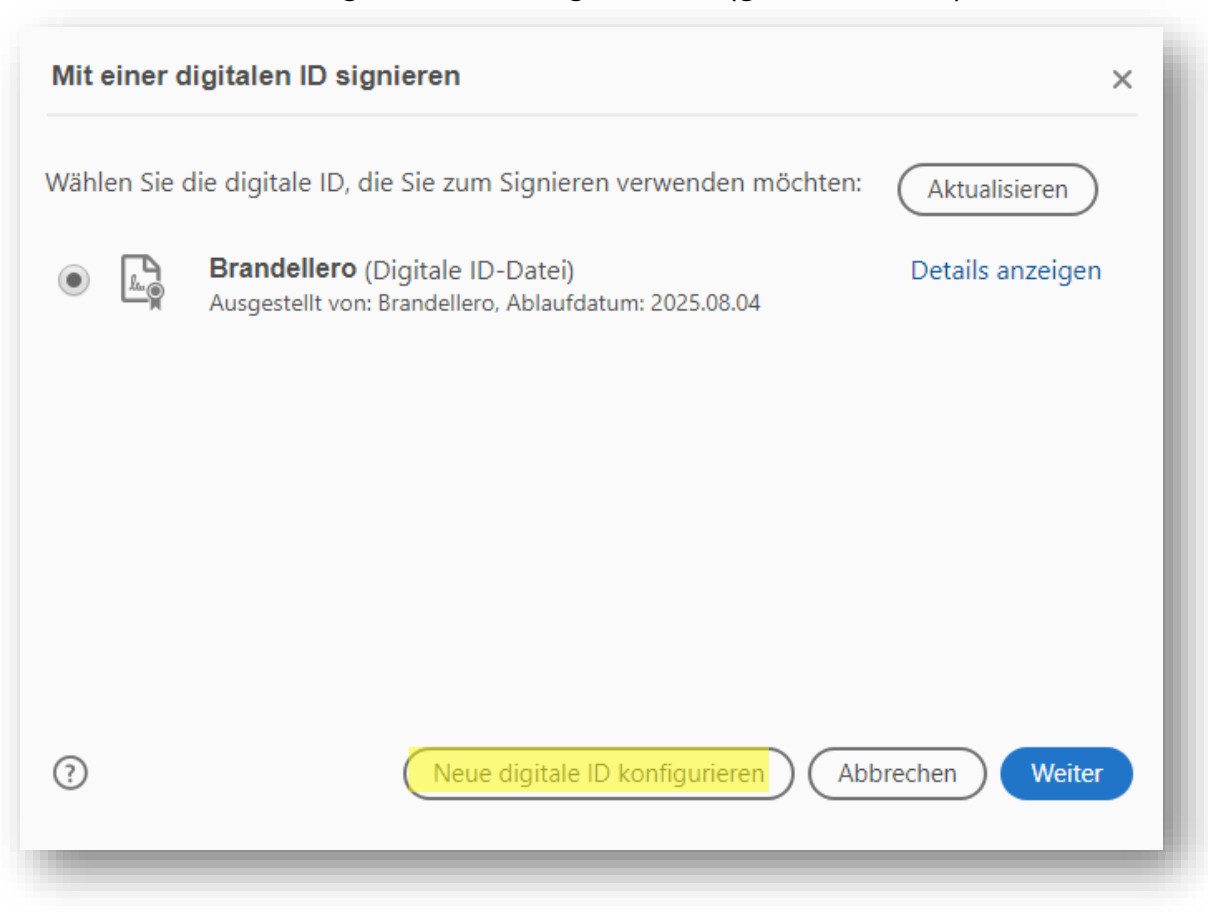

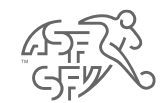

#### • Neue digitale ID erstellen

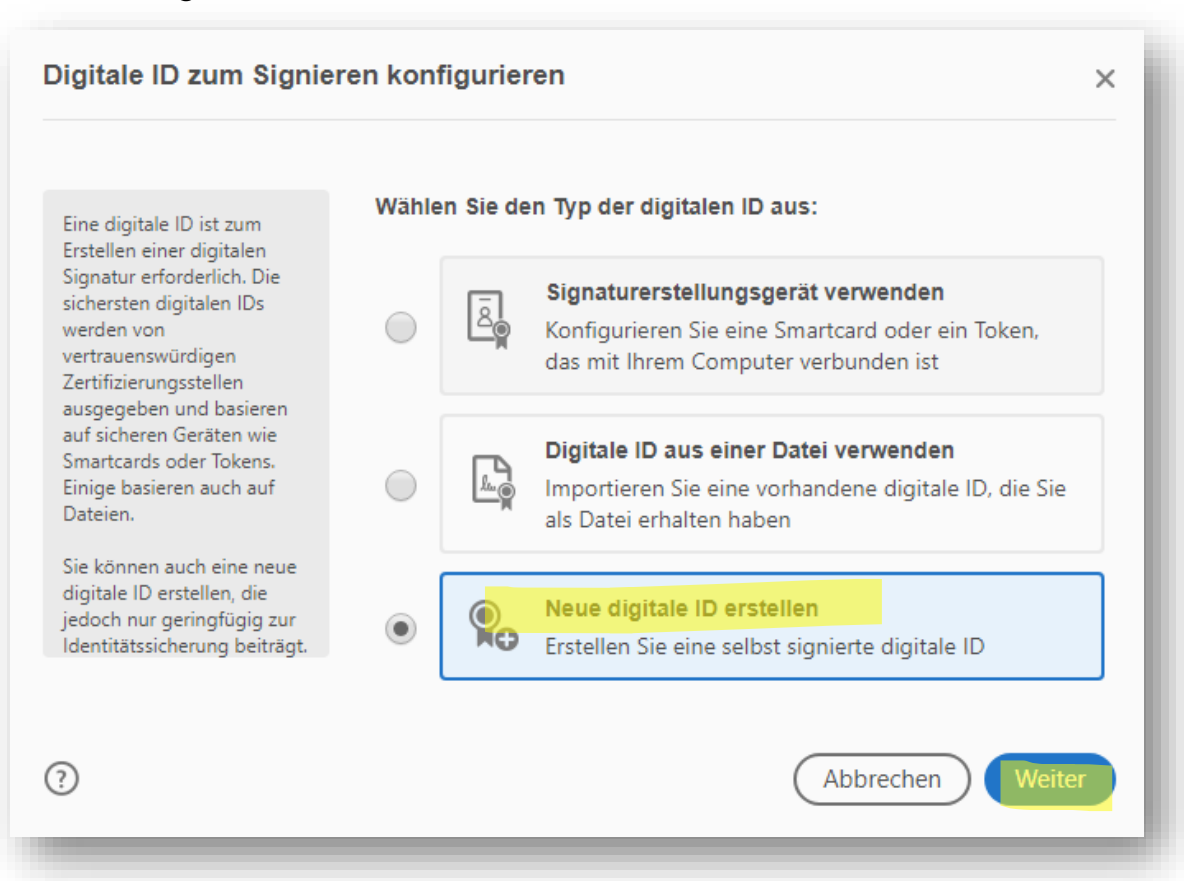

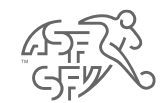

### • Im Windows-Zertifikatsspeicher speichern und "Weiter"

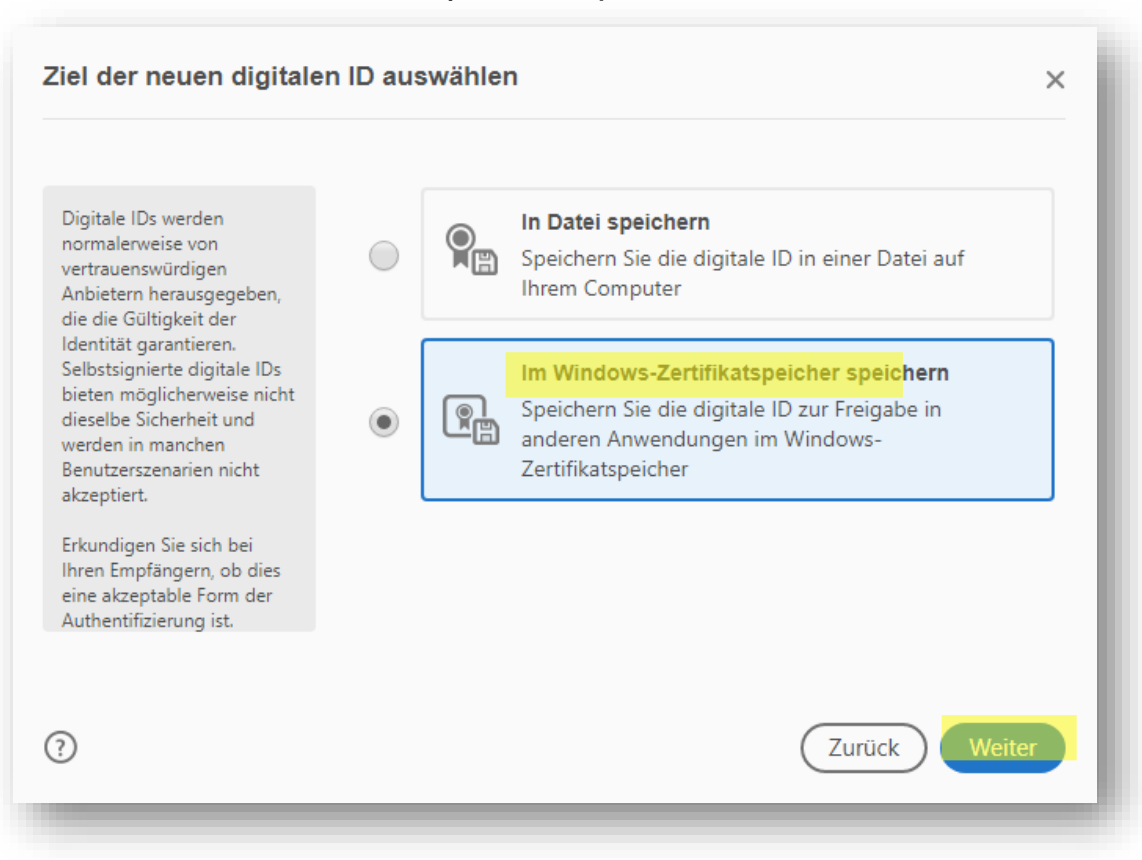

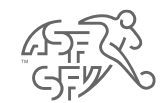

### • Angaben ausfüllen und "Speichern"

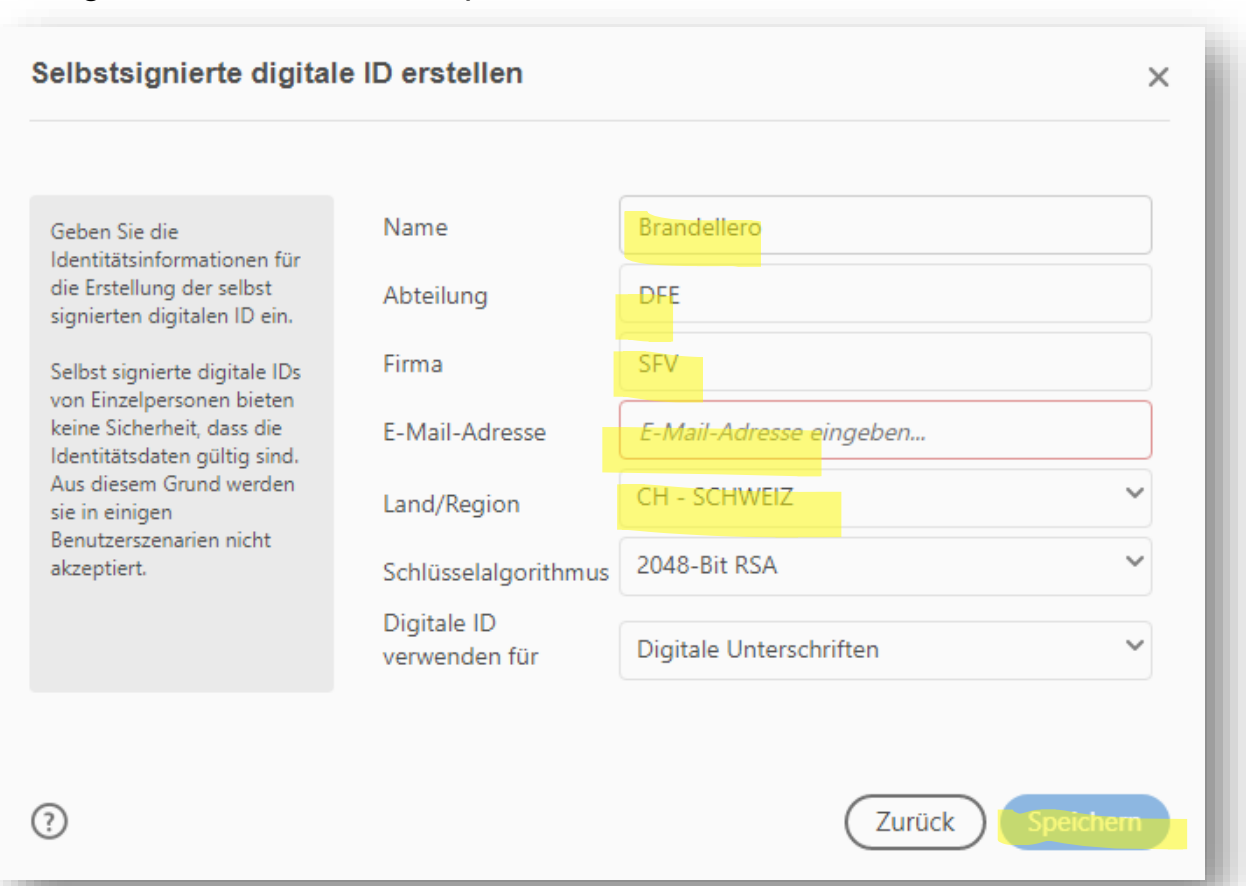